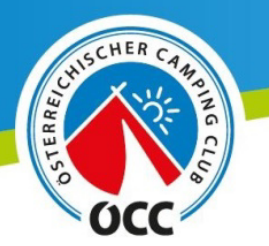

## Registrierung

Um sich auf <u>www.campingclub.at</u> zu registrieren, haben Sie drei Möglichkeiten. Zunächst klicken Sie aber rechts oben auf den "Registrieren"-Button.

| Newsletter Registrieren Login Mitgliederbereich | f / |
|-------------------------------------------------|-----|
| Tipps Shop Clubleistungen - Suche C             |     |
|                                                 |     |
| Jetzt Mitglied werder                           | n   |

Es öffnet sich ein Fenster, in dem Ihnen erklärt wird, was Sie als registriertes Mitglied tun können und es werden die drei verschiedenen Möglichkeiten geboten.

|   | Jetzt registrieren und viele Serviceleistungen nutzen                                                                                                    |
|---|----------------------------------------------------------------------------------------------------|
|   | Mit Ihrer Registrierung als ÖCC Mitglied (Mitgliedsnummer unbedingt<br>erforderlich) verwalten Sie Ihre Stammdaten auf der ÖCC-Homepage und können<br>viele praktische Serviceleistungen in Anspruch nehmen: |
|   | <ul> <li>Inserate in unserer Börse schalten</li> <li>vorausgefüllte Formulare nutzen</li> <li>im Camping Revue Archiv lesen</li> </ul>                                                                       |
|   | Bitte wählen Sie die für Sie richtige Möglichkeit:                                                                                                    |
| 1 | Sie sind noch kein Mitglied des ÖCC und möchten Mitglied beim ÖCC werden Mitglied werden                                                                                                    |
| 2 | Sie sind bereits Mitglied des ÖCC und möchten sich auf der Website für<br>Serviceleistungen registrieren<br>Als Mitglied registrieren                                                                        |
| 3 | Sie sind noch kein Mitglied des ÖCC und möchten sich lediglich als Benutzer<br>registrieren<br><mark>Als Benutzer registrieren</mark>                                                                        |

- 1. Mitglied werden: wenn Sie sich nicht nur auf der Homepage anmelden wollen, sondern dem Österreichischen Camping Club beitreten möchten.
- 2. Als Mitglied registrieren: wenn Sie bereits ein bestehendes Mitglied, aber noch nicht auf der Homepage registriert sind. Hier benötigen Sie auf jeden Fall Ihre ÖCC-Nummer.
- 3. Als Benutzer registrieren: wenn Sie noch kein Mitglied des ÖCC sind, trotzdem auf der Homepage angemeldet sein möchten

**ACHTUNG:** Als ÖCC-Mitglied haben Sie im Mitgliederbereich verschiedene Leistungen, die normalen Benutzern nicht zur Verfügung stehen.

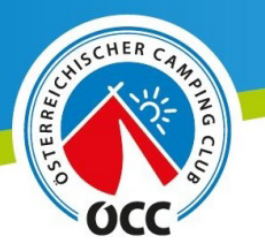

#### **Mitglied werden**

Füllen Sie das Formular aus um dem Club beizutreten. Nach Absenden des Formulars erhalten Sie eine E-Mail. Wenn Sie dem Bestätigungslink in dieser Mail Folgen, sind Sie automatisch auch auf der Homepage angemeldet.

### Als Mitglied registrieren

Geben Sie Ihre Daten korrekt ein, damit die Anmeldung mit der Datenbank verknüpft werden kann. WICHTIG: Die korrekte ÖCC-Nummer muss angegeben werden!

#### Als Benutzer registrieren

Füllen Sie das Formular aus um sich zu registrieren. Nachdem Sie das Formular abgesendet haben, erhalten Sie eine E-Mail mit einem Bestätigungs-Link. Erst wenn Sie diesen Link genutzt haben, sind Sie registriert.

# Login/Anmelden

Haben Sie sich erfolgreich angemeldet, gelangen Sie über den "Login" zum Mitgliederbereich.

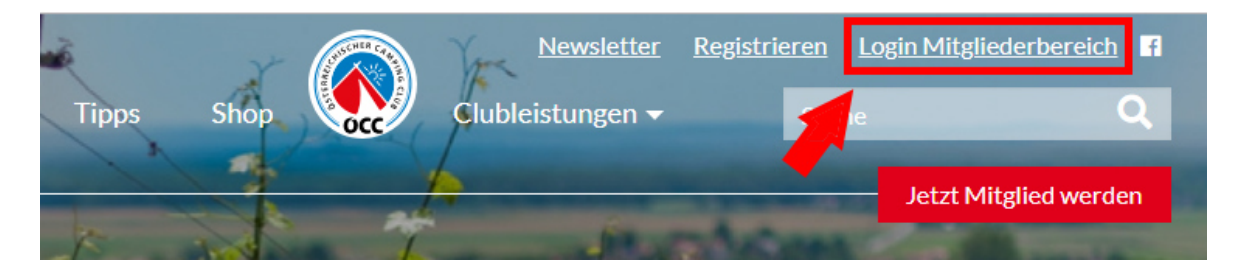

Geben Sie entweder Ihre E-Mail Adresse oder Ihre ÖCC-Nummer sowie Ihr selbstgewähltes Passwort ein.

| Login                          | X     |
|--------------------------------|-------|
| E-Mail Adresse oder ÖCC Nummer |       |
| Passwort                       |       |
| Passwort vergessen             | Login |

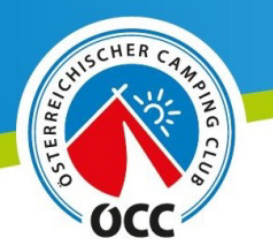

|                                                              |                     | a second second s |       |
|--------------------------------------------------------------|---------------------|----------------------------------------------------------------------------------------------------|-------|
| Login                                                        |                     |                                                                                                    | ×     |
| E-Mail Adresse oder ÖCC Nummer                               |                     |                                                                                                    |       |
| Passwort                                                     |                     |                                                                                                    |       |
| Login nicht erfolgreich. Bitte überprü<br>Passwort vergessen | fen Sie Ihre Daten. |                                                                                                    | ₋ogin |

Sollten Sie die Meldung "Login nicht erfolgreich. Bitte überprüfen Sie Ihre Daten." bekommen, kann dies mehrere Gründe haben.

- 1. Die E-Mail Adresse/ÖCC-Nummer oder das Passwort sind falsch → Kontrollieren Sie die Daten erneut.
- Sie sind noch nicht auf der Homepage registriert → Registrieren Sie sich neu über den "Registrieren"-Button.
- 3. Sie sind zwar registriert, aber haben eine andere E-Mail Adresse genutzt.

**ACHTUNG:** In allen drei Fällen können Sie auf "Passwort vergessen" klicken und bekommen einen Link zum Zurücksetzen des Passworts zugeschickt. Sollten Sie jedoch noch nicht oder mit einer anderen E-Mail Adresse registriert sein, funktioniert dieser Link nicht.

Wenn Sie sich sicher sind, dass Sie bereits registriert sind und die "Passwort vergessen" Funktion klappt nicht, rufen Sie uns gerne an (01 713 61 51).

## Mitgliederbereich

Im Mitgliederbereich finden Sie verschiedene Bereiche. Sie können Ihre Stammdaten ändern, Ihr persönliches Reise-Infoset anfordern oder ein Inserat im Marktplatz aufgeben.

Wenn Wie Ihre **Stammdaten ändern**, vergessen Sie bitte nicht ganz unten auf "Daten aktualisieren" zu klicken, ansonsten werden die Änderungen nicht gespeichert.

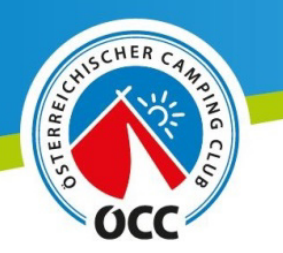

## **Marktplatz Inserat**

Füllen Sie das Formular vollständig aus:

| Neues Inserat erstellen                                                                                                    |                                                                                                    |                                       |                         |  |  |
|----------------------------------------------------------------------------------------------------|----------------------------------------------------------------------------------------------------|---------------------------------------|-------------------------|--|--|
| Inserattyp* 1                                                                                                    | Kategorie* 2                                                                                                    |                                       |                         |  |  |
| Titel*                                                                                                    | Preis*                                                                                                    | E-Mail (Nicht öffentlich sicht)       | bar)*                   |  |  |
| 3                                                                                                    | 4                                                                                                    | 5                                     |                         |  |  |
| Beschreibungstext                                                                                                    |                                                                                                    |                                       |                         |  |  |
| 6                                                                                                    |                                                                                                    |                                       | //                      |  |  |
| Veröffentlichung in Camping Revue                                                                                                    | Nur für Mitglieder sichtbar (Interessentengruppe                                                                         |                                       |                         |  |  |
| □ <sub>Ja</sub> <b>7</b>                                                                                                    | wird kleiner)                                                                                                    |                                       |                         |  |  |
|                                                                                                    | Ja O                                                                                                    |                                       |                         |  |  |
|                                                                                                    |                                                                                                    | ٥                                     | Bild binzufügen         |  |  |
| Datenschutz                                                                                                    |                                                                                                    | 5                                     | Dia mizaragen           |  |  |
| Daterischutz-Information gemäß Art 13 DSGVO: Ich nehme zur Kenntnis, dass meine von mir im Rahmen der Schaltung eines Inserats am ÖCC Marktplatz bekannt gegebenen<br>personenbezogenen Daten vom Österreichischen Camping Club (kurz ÖCC), 1030 Wien, Baumgasse 129, ZVR 084724932, zum Zweck der Veröffentlichung meines Inserats am ÖCC<br>Marktplatz verarbeitet werden (Art 6 Abs 1 lit b und lit f DSGVO). Die Daten, welche für die Schaltung des Inserats erforderlich sind, werden grundsätzlich für die Dauer der Veröffentlichung<br>des Inserats gespeichert und danach gelöscht. Ich nehme weiters zur Kenntnis, dass ich gegenüber dem ÖCC ein Recht auf Auskunft über die mich betreffenden personenbezogenen Daten, auf<br>Berichtigung, Löschung, Einschränkung der Verarbeitung, Widerspruch gegen die Verarbeitung (Direktwerbung) sowie auf Datenübertragbarkeit und jederzeitigen Widerruf einer Einwilligung<br>habe. Datenüber hinaus habe ich jederzeit das Recht, hinsichtlich der Verarbeitung meiner personenbezogenen Daten, Beschwerde bei der Datenschutzbehörde einzubringen. Die<br>Datenverarbeitung durch den ÖCC basiert aufgrund der in Anspruch genommenen Leistungen (Schaltung des Inserats am ÖCC Marktplatz). Ohne Bereitstellung der notwendigen Daten ist die<br>Leistungserbringung nicht möglich. |                                                                                                    |                                       |                         |  |  |
| Nutzungsbedingungen                                                                                                    |                                                                                                    |                                       |                         |  |  |
| Ich habe die Nutzungsbedinungen f ür ÖCC Marktplatz gele<br>Zwecke der Kontaktaufnahme hinsichtlich des im ÖCC Mar                                                                                                    | sen und nehme zur Kenntnis, dass meine von mir bekannt gegebene<br>ktplatz eingestellten Angebots veröffentlicht werden. | n Kontaktdaten (Vorname, Name, Telefo | on, E-Mail Adresse) zum |  |  |

- 1. Inserattyp: Möchten Sie etwas anbieten (Angebot) oder suchen Sie etwas (Nachfrage)?
- 2. Kategorie: Wählen Sie die passende Kategorie aus (Reisemobil, Wohnwagen, Zugfahrzeug, Zelt, Zubehör, Sonstiges).
- 3. Titel: Geben Sie einen aussagekräftigen Titel für Ihre Anzeige ein. z.B.: Sunlight T58 mit Sonderausstattung
- 4. Preis: Geben Sie Ihre Preisvorstellung ein.
- 5. E-Mail: Für die Kontaktaufnahme. Die E-Mail Adresse ist nicht öffentlich sichtbar, die Kontaktaufnahme bei Interesse erfolgt automatisch über das System.
- 6. Beschreibungstext: Beschreiben Sie den angebotenen Artikel bestmöglich um Interessenten alle Informationen zu liefern. Wenn Sie das Inserat auch in der Camping Revue veröffentlichen möchten, sollte der Text nicht länger als 400 Zeichen (inkl. Leerzeichen) sein.
- 7. Veröffentlichung in Camping Revue: Soll Ihr Inserat nicht nur online sondern auch in der Camping Revue veröffentlicht werden?
   ACHTUNG: Beachten Sie bitte Ihre Telefonnummer oder Ihre E-Mail Adresse im Text

anzugeben, wenn Ihr Inserat auch in der Camping Revue veröffentlicht werden soll!

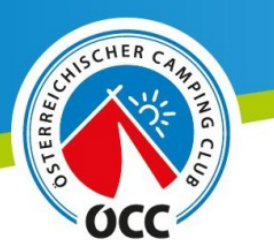

- 8. Nur für Mitglieder sichtbar: Soll das Inserat nur für Mitglieder des ÖCCs sichtbar sein oder auch für alle anderen Besucher von <u>www.campingclub.at</u>?
- 9. Bilder hinzufügen:

| Bild Datei      |                 |
|-----------------|-----------------|
| Datei aussuchen | Bild löschen    |
|                 |                 |
|                 |                 |
|                 |                 |
|                 | Bild hinzufügen |
|                 |                 |

Wenn Sie auf den Button "Bild hinzufügen" klicken, öffnet sich automatisch ein neuer Bereich.

Über "Datei aussuchen…" oder mittels Drag&Drop (einfach in das Feld hineinziehen) können Sie hier die gewünschten Fotos hochladen. Mit "Bild löschen" können Sie die Fotos auch wieder löschen.

Zu guter Letzt akzeptieren Sie noch die Datenschutz- und Nutzungsbedingungen, damit Ihr Inserat geschaltet werden kann.

Mit einem Klick auf "Inserat aufgeben" wird Ihr Inserat online gestellt.

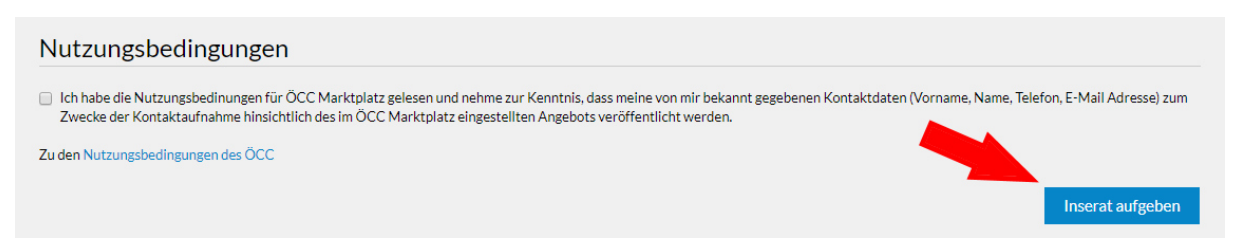